## **Setting Up Your E-Funds Account**

(Updated 6/14/2018)

- 1. Go to the <u>E-Funds Website</u> (use a computer or mobile device)
- 2. Create an Account (1st time only Otherwise "Login")

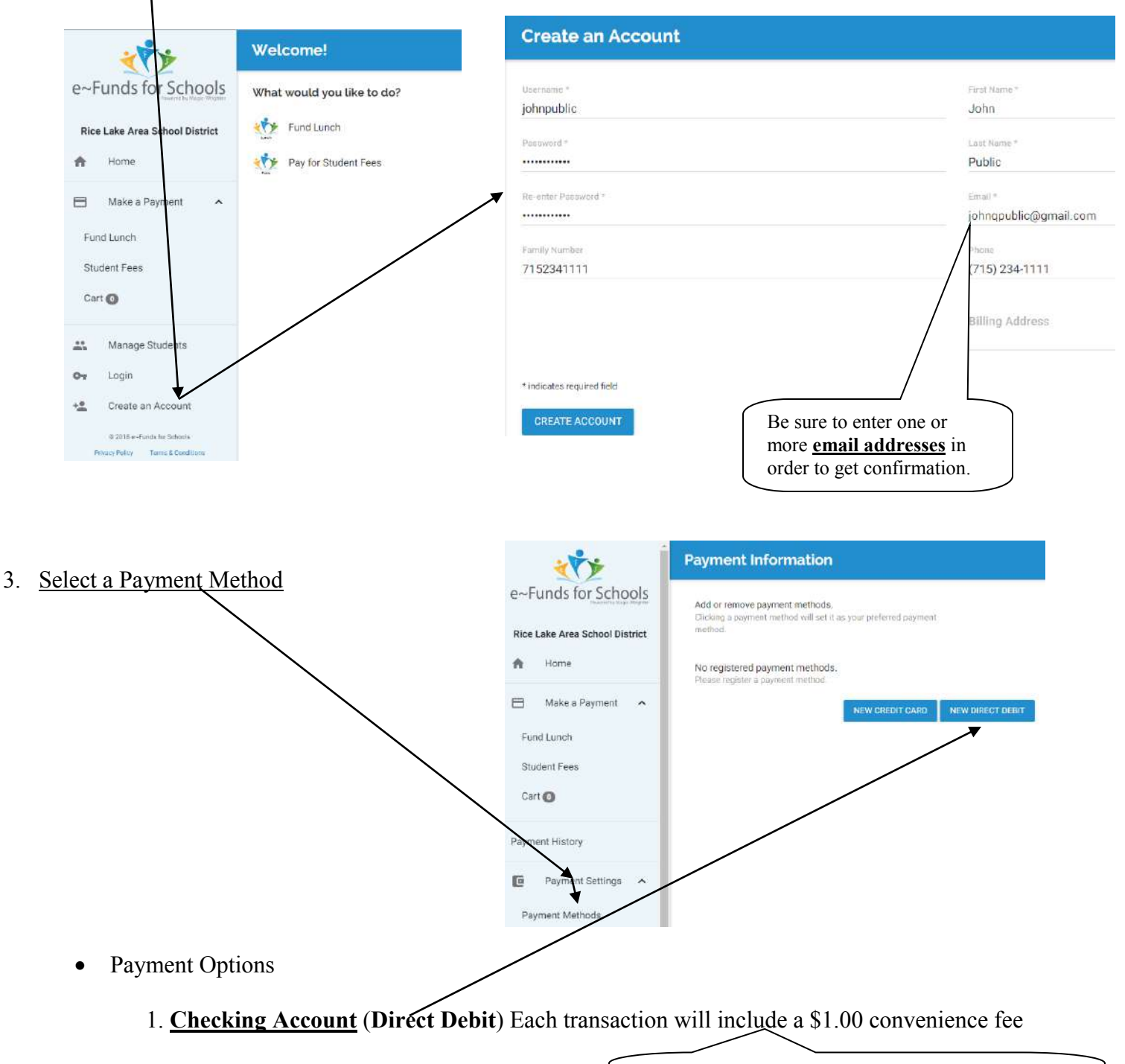

These are E-Funds fees and are not associated with the Rice Lake Area School District.

2. <u>Credit Card</u>: E-Funds fees are \$2.49 up to \$100 of payments. Additional \$2.49 for each additional \$100 payment range.

These are E-Funds fees and are not associated with the Rice Lake Area School District.

- 4. <u>Add students to your account</u> (Students who you will make online payments for)
  - Choose "Manage Students" from the left side menu
    - Enter the Last Name of the Student

|   | Add Students                                                                              |                          |
|---|-------------------------------------------------------------------------------------------|--------------------------|
|   | Look up your students by their last name and either their student number or family number |                          |
|   | Last Name*                                                                                |                          |
|   | Student or Family Number *                                                                |                          |
|   | * indicates required field                                                                |                          |
|   |                                                                                           | ADD STUDENT(S)           |
| 0 | Enter the family's <b>10-digit Primary Phone Number</b>                                   | . Enter NUMBERS ONLY, no |

5. Your account is now set up and ready to use (make payments)

parenthesis, spaces, or dashes.